- 1 Einleitung
- 2 Varianten-Parameter festlegen
- 2.1 Formular: Bearbeiten Auftragspositionen

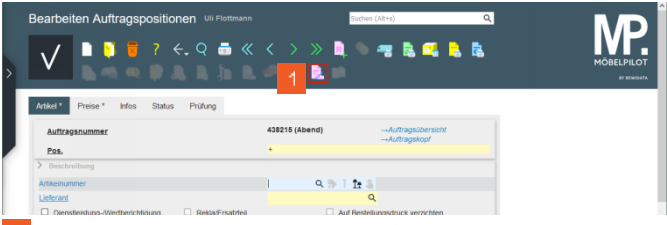

- Klicken Sie auf die Schaltfläche Varianten-Parameter.
- 2.2 Formular: Varianten-Parameter

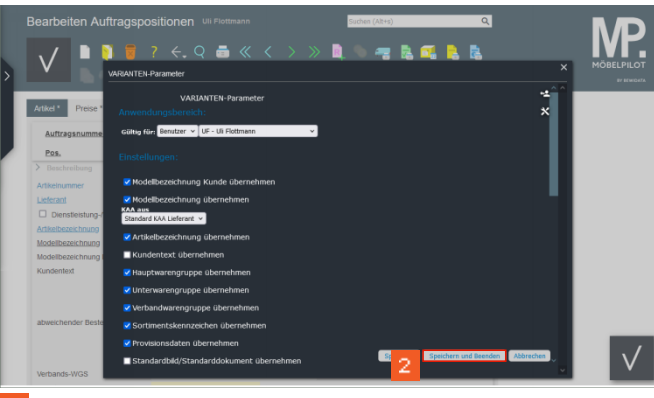

- 2 Klicken Sie auf die Schaltfläche Speichern und Beenden.
- 3 Auftragsposition erfassen
- 3.1 Formular: Bearbeiten Auftragspositionen
- 3.1.1 Formularreiter: Artikel

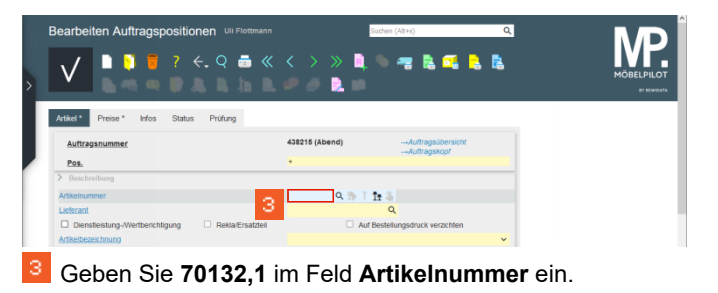

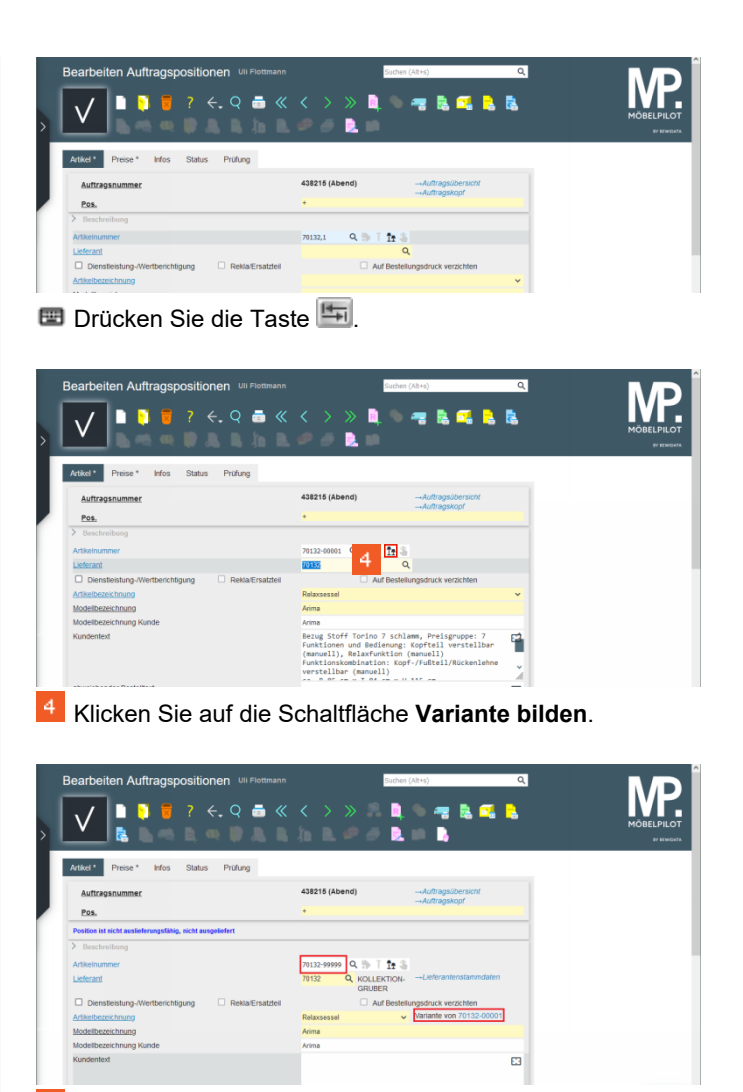

<sup>6</sup> Geben Sie Bezug Leder Rom 11 sand, Preisgruppe 11 im Feld Kundentext ein.

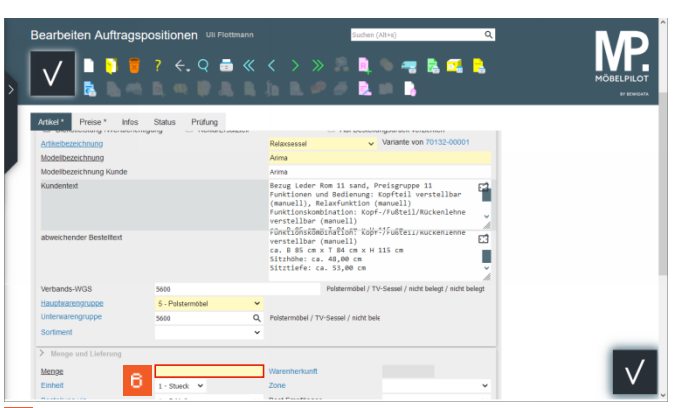

Klicken Sie auf das Eingabefeld Menge.

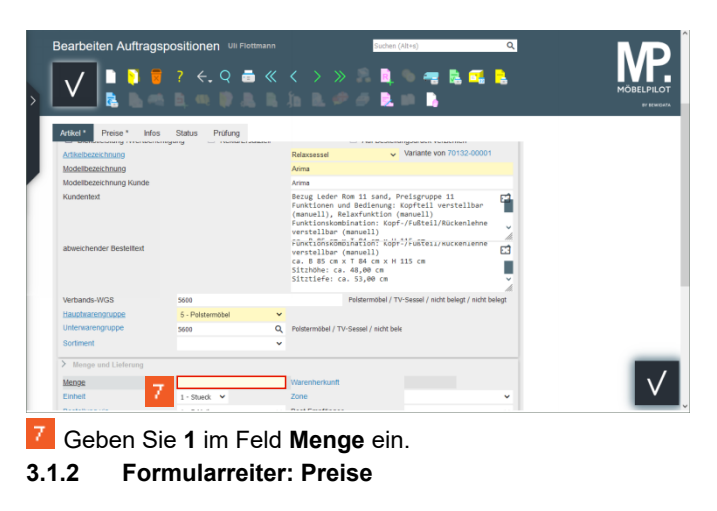

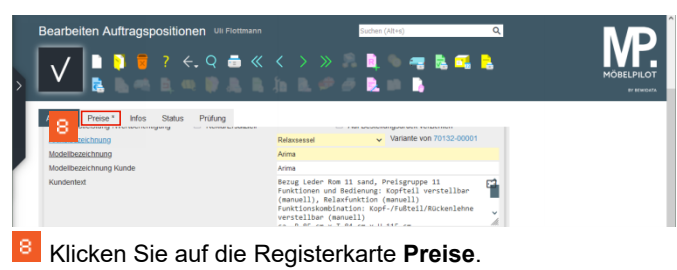

Wie erfasse ich im Kaufvertrag eine Artikel-Variante?

| Bearbeiten Auftragspositionen wirk                                                                       | ottmann Sucher                | (Alte) Q                          |  |
|----------------------------------------------------------------------------------------------------|-------------------------------|-----------------------------------|--|
| Artikel * Preise * Infos Status Prüfung<br>Auftragsnummer<br>Pos.                                        | 438215 (Abend)<br>*           | Auftragsübersicht<br>Auftragskopf |  |
| Position ist nicht auslieferungsfähig, nicht ausgeliefert<br>> Set-Preis aus Unterteilen zusammenstellen | 0 - keine Zusammenstellung    | ~                                 |  |
| Verkaufspreise Umsatzsteuer     1 - 19.00 Ust.                                                           | Umsatzsteuer für Netto-Berech | - 1 - 19.00 Ust. 👻                |  |
| Einzel-Verkaufspreis                                                                                     | Einzel-VK ohne MwSt           | € 0,00                            |  |

Klicken Sie auf das Eingabefeld Einzel-Verkaufspreis.

|                                                 | 7 <del>(</del> . Q 👼     | «          | : > » 2 L<br>L = 0 L         | • 📲 🗟 🚅<br>• 🖡                      | •    | MÖ |
|-------------------------------------------------|--------------------------|------------|------------------------------|-------------------------------------|------|----|
| tikel * Preise * Info<br>Auftragsnummer<br>Pos. | s Status Prüfung         | 4          | 38215 (Abend)                | →Auftragsübersicht<br>→Auftragskopf |      |    |
| osition ist nicht auslieferungsfi               | ihig, nicht ausgeliefert |            |                              |                                     |      |    |
| et-Preis aus Unterteilen zus                    | ammenstellen             |            | ) - keine Zusammenstellung   |                                     | ~    |    |
| Verkaufspreise<br>Imsatzsteuer                  | 1 - 19.00 Ust.           | <b>~</b> U | msatzsteuer für Netto-Berech | 1 - 19.00 Ust.                      | ~    |    |
| inzel-Verkaufspreis                             | )                        | jœ t       | inzel-VK ohne MwSt           | e                                   | 0,00 |    |
| errechnungspunkte                               |                          |            |                              |                                     |      |    |

Geben Sie 2125 im Feld Einzel-Verkaufspreis ein.

| Bearbeiten Auftragsp                 | oositionen u⊪⊧<br>? ←, Q i | lottmann | Suchen (                      | Alt+s)         | ۵    |  |
|--------------------------------------|----------------------------|----------|-------------------------------|----------------|------|--|
| Artikel * Preise * Infos             | Status Prüfung             |          |                               |                |      |  |
| Auftragsnummer                       |                            |          | 438215 (Abend)                |                |      |  |
| Pos.                                 |                            |          | +                             |                |      |  |
| Position ist nicht auslieferungsfähi | g, nicht ausgeliefert      |          |                               |                |      |  |
| >                                    |                            |          |                               |                |      |  |
| Set-Preis aus Unterteilen zusam      | menstellen                 |          | 0 - keine Zusammenstellung    |                | ~    |  |
| > Verkaufspreise                     |                            |          |                               |                |      |  |
| Umsatzsteuer                         | 1 - 19.00 Ust.             | ×        | Umsatzsteuer für Netto-Berech | 1 - 19.00 Ust. | ~    |  |
| Einzel-Verkaufspreis                 | e                          | 2125     | Einzel-VK ohne MwSt           | e              | 0,00 |  |
|                                      |                            |          |                               |                |      |  |

Klicken Sie auf die Schaltfläche Speichern.

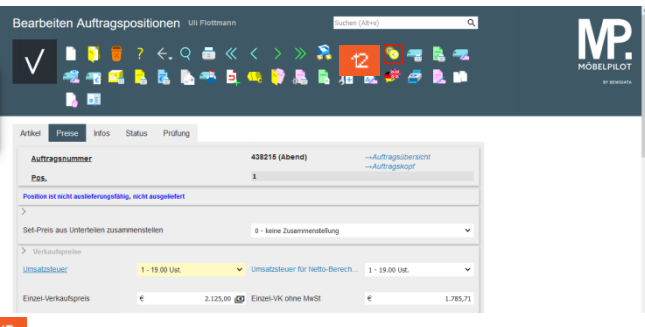

Klicken Sie auf die Schaltfläche Konditionen pro Lieferant.

3.2 Formular: Auftragskonditionen pro Lieferant

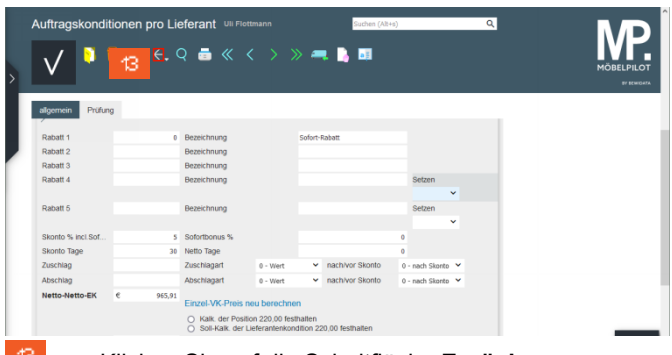

- Klicken Sie auf die Schaltfläche Zurück.
- 4 Auftragserfassung abschließen

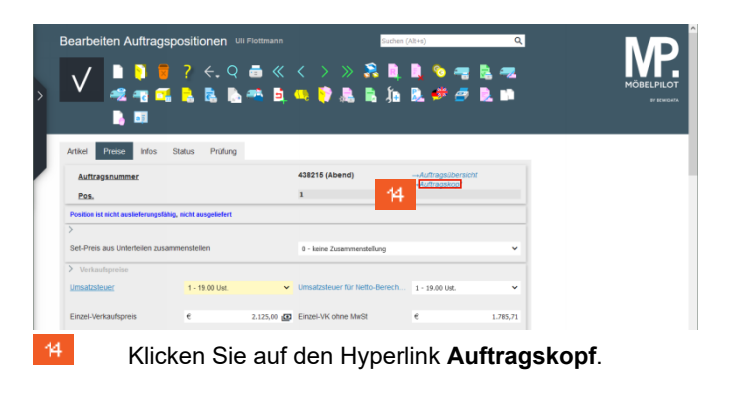